Cliccando sul link <u>https://digitalinsurance.4-care.it/#/asnacodi/home</u>, si accede alla home page del portale, potrai inserire la tua e-mail e creare una tua password.

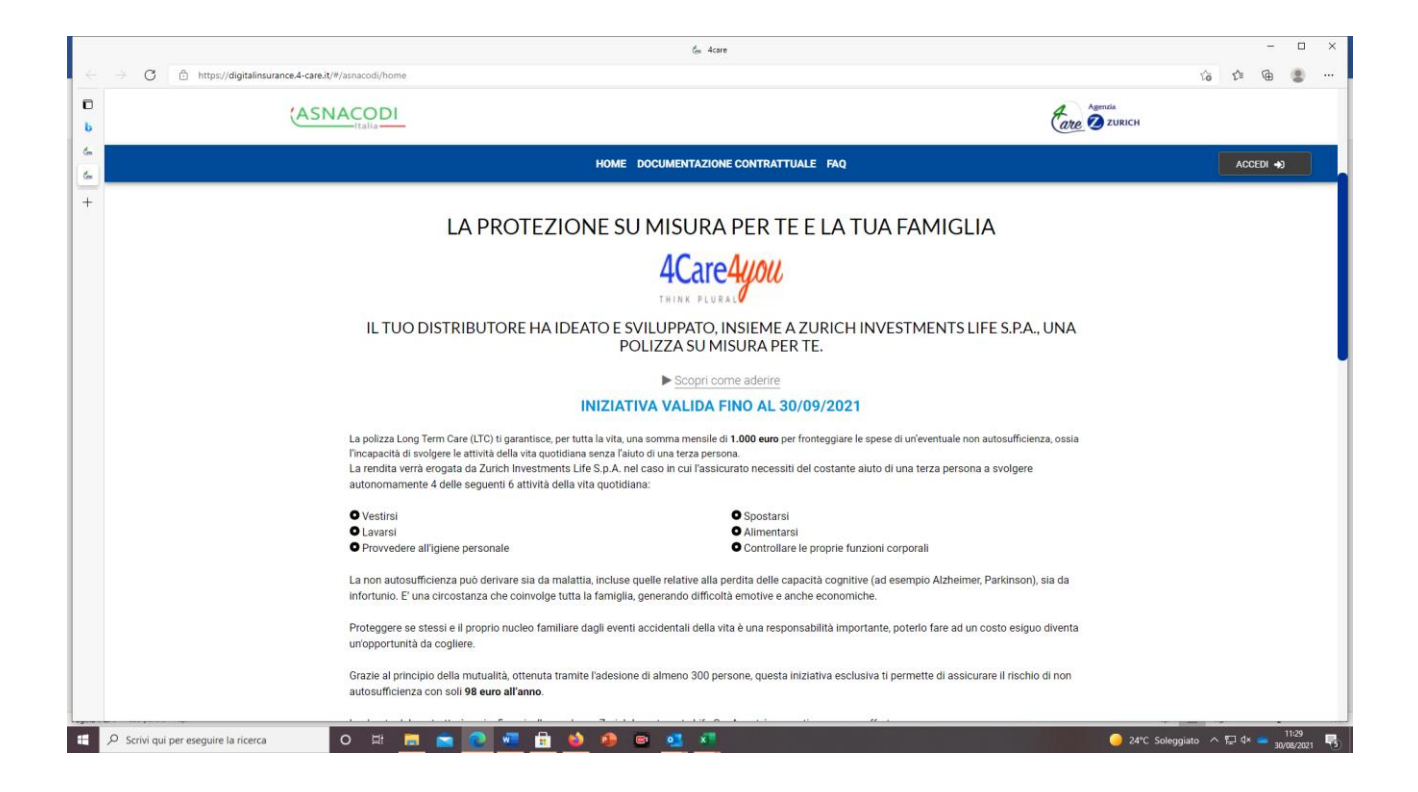

# premendo il pulsante aderisci,

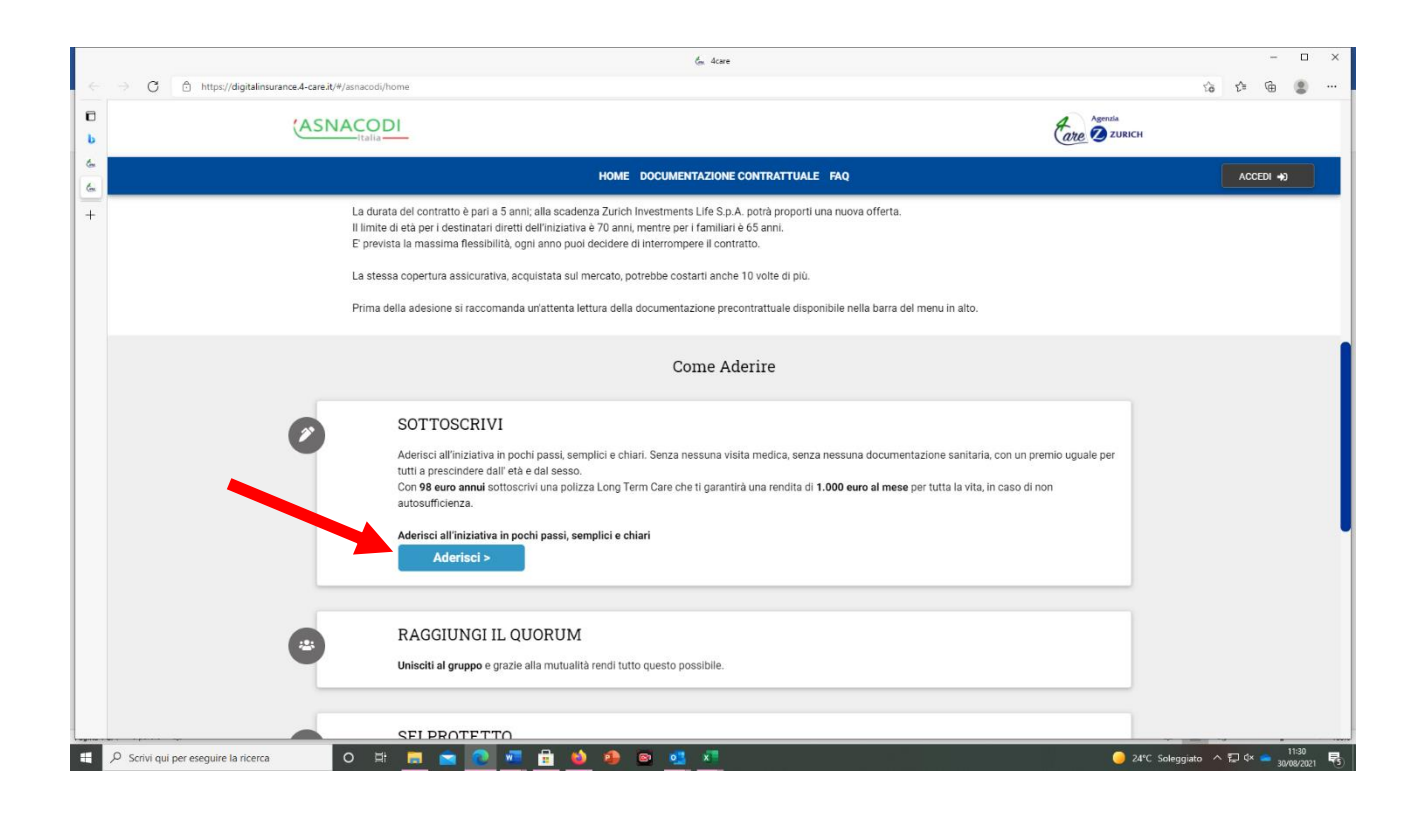

potrai inserire la tua e-mail e creare una tua password.

|          | las Acare                                                                                                    | - 🗆 ×                           |
|----------|----------------------------------------------------------------------------------------------------|---------------------------------|
| ~        | → C  https://digitalinsurance.4-careit/#/asnacodi/registrazione-finale                                                                                                    | 26668                           |
| D<br>b   |                                                                                                    |                                 |
| 64<br>64 | HOME DOCUMENTAZIONE CONTRATTUALE FAQ                                                                                                    | ACCEDI +3                       |
| +        | Registrati                                                                                                    |                                 |
|          | Per partecipare all'innovativo sistema di copertura, il primo passo è fare squadra.<br>Inserisci i tuoi dati e registrati oppure <u>accedi</u> se sei già registrato.                       |                                 |
|          | EMAIL<br>Inserticol la amail con cui ti vuoi registrare                                                                                                    |                                 |
|          | orsini@asnacodi.lt                                                                                                    |                                 |
|          | PASSWORD 💿<br>Creare una password che contenga: almeno 8 caratteri di cui vui lettera mulucolo, un numero e un carattere speciale (@8%-%2-)<br>una lettera mulucolo (una lettera mulucolo). |                                 |
|          |                                                                                                    |                                 |
|          | CONFERMA PASSWORD<br>Insersich nuovamente la passisvord par conferma                                                                                                    |                                 |
|          | Dichiaro di aver preso visione dell'informativa privacy di 4Care e consento il trattamento dei dati<br>conformemente a quanto previsto                                                      |                                 |
|          | REGISTRATI >                                                                                                    |                                 |
|          |                                                                                                    |                                 |
|          | FAQ CONTATTI PRIVACY                                                                                                    |                                 |
|          | 🔎 Scrivi qui per eseguire la ricerca 🛛 O 🛤 👼 🙍 🗖 🚊 🧶 🖉 🗟 🧟 🖉 🖉 🖉 🖉 🖉 🖉                                                                                                    | *C Soleggiato \land 📮 🕸 🥌 11:31 |

Riceverai quindi, una e-mail all'interno della quale dovrai cliccare sul pulsante conferma la tua mail, che permetterà di verificare l'indirizzo di posta e reindirizzerà sulla home page dove potrai accedere con la mal e la password precedentemente inserite.

| . ⊟ 5 3 ↑ ¥ =                                           |                                                                                                    |                                                         |                                         | zza LTC Messaggio (HTML)  |           |                                                      |                     |                        | σ×                   |
|---------------------------------------------------------|----------------------------------------------------------------------------------------------------|---------------------------------------------------------|-----------------------------------------|---------------------------|-----------|------------------------------------------------------|---------------------|------------------------|----------------------|
| File Messaggio Guida                                    | 💡 Cosa vuoi fare?                                                                                                    |                                                         |                                         |                           |           |                                                      |                     | ilina antici ili       |                      |
| 🕅 Ignora 🗙 🗖                                            |                                                                                                    | BUSTE PAGA 🛱 Al responsabile                            | 🗧 🖷 Regole - 🛛 🔂 🔂                      | 📕 🕨 🕈                     | 5 🔑 Trova | Α)                                                   | Q                   |                        |                      |
| 🎝 Posta indesid. 🗸 Elimina Arci                         | a tutti a tutti                                                                                                    | Rispondi ed eli 7 Crea nuova 🔻 Spo                      | sta 🗈 Azioni - Segna come<br>da leggere | Categorizza Completa Trad | luci      | Leggi ad Strumento di<br>alta voce lettura immersiva | Zoom                |                        |                      |
| Elimina                                                 | Rispandi                                                                                                    | Azioni rapide 🕠                                         | Sposta (                                | Categorie 🕠               | Modifica  | Immersiva                                            | Zoom                |                        | ~                    |
| A origin@asnacod.it<br>fare dic per scaricare le immagi | 11:28<br>ml, 4-care.it<br>aill per iscrizione al Portale di sottoscrizione polizza L<br>den dei mesiaggio, fare dic qui per elualizzato in un Web browcer.<br>Per tudente la princip, Outloch ha impedite i doventoda atametica | TC.<br>di alcune immagini incluse nel messaggio.        |                                         |                           |           |                                                      |                     |                        | ^                    |
|                                                         |                                                                                                    |                                                         | ×                                       |                           |           |                                                      |                     |                        | <b>A</b>             |
| Primo passo!                                            |                                                                                                    |                                                         |                                         |                           |           |                                                      |                     |                        |                      |
| Il team 4Care ti da' i                                  | benvenuto.                                                                                                    |                                                         |                                         |                           |           |                                                      |                     |                        |                      |
| Per procedere con la                                    | compilazione dei dati di iscrizione per la copertura LTC, abbi                                                                                                    | amo bisogno di verificare la correttezza della email c  | he ci hai fornito.                      |                           |           |                                                      |                     |                        |                      |
| Clicca sul pulsante d                                   | conferma email; sarai reindirizzato alla Homepage di 4Care,                                                                                                    | dalla quale potrai fare il tuo primo accesso al Portale | e di adesione.                          |                           |           |                                                      |                     |                        |                      |
|                                                         |                                                                                                    |                                                         | Conforma la tua amail                   |                           |           |                                                      |                     |                        |                      |
|                                                         |                                                                                                    |                                                         | Comerma la tua email                    |                           |           |                                                      |                     |                        |                      |
| Think Plural,<br>Il Team 4Care per te                   | I                                                                                                    |                                                         |                                         |                           |           |                                                      |                     |                        |                      |
| Note:                                                   |                                                                                                    |                                                         |                                         |                           |           |                                                      |                     |                        |                      |
| 1) Se non hai attiva<br>2) <u>Se non puoi ved</u>       | to la richiesta di accesso al portale di adesione del prog<br>re correttamente il pulsante clicca qui per confermare.                                                                                                    | ramma LTC, ignora questa email.                         |                                         |                           |           |                                                      |                     |                        |                      |
| La presente email è<br>Si richiede pertanto             | generata da un indirizzo email di solo invio.<br>di non rispondere al messaggio in quanto la casella non è abi                                                                                                    | litata alla ricezione                                   |                                         |                           |           |                                                      |                     |                        |                      |
| ×                                                       |                                                                                                    |                                                         |                                         |                           |           |                                                      |                     |                        |                      |
|                                                         |                                                                                                    |                                                         |                                         |                           |           |                                                      |                     |                        |                      |
|                                                         |                                                                                                    |                                                         |                                         |                           |           |                                                      |                     |                        |                      |
|                                                         |                                                                                                    |                                                         |                                         |                           |           |                                                      |                     |                        |                      |
| For Care S.p.A.                                         |                                                                                                    |                                                         |                                         |                           |           |                                                      |                     |                        | *                    |
| E P Scrivi qui per e                                    | eguire la ricerca O 🗮 📻                                                                                                    | 🛋 💽 📲 💼 单 🚇 🖻                                           | • 🔨 🗶                                   |                           |           |                                                      | 🥚 24°C Soleggiato 🗸 | v 🖫 ⊄× 👄 11:<br>30/08/ | 32<br>12021 <b>5</b> |

e reindirizzerà sulla home page dove potrai accedere con la mal e la password precedentemente inserite.

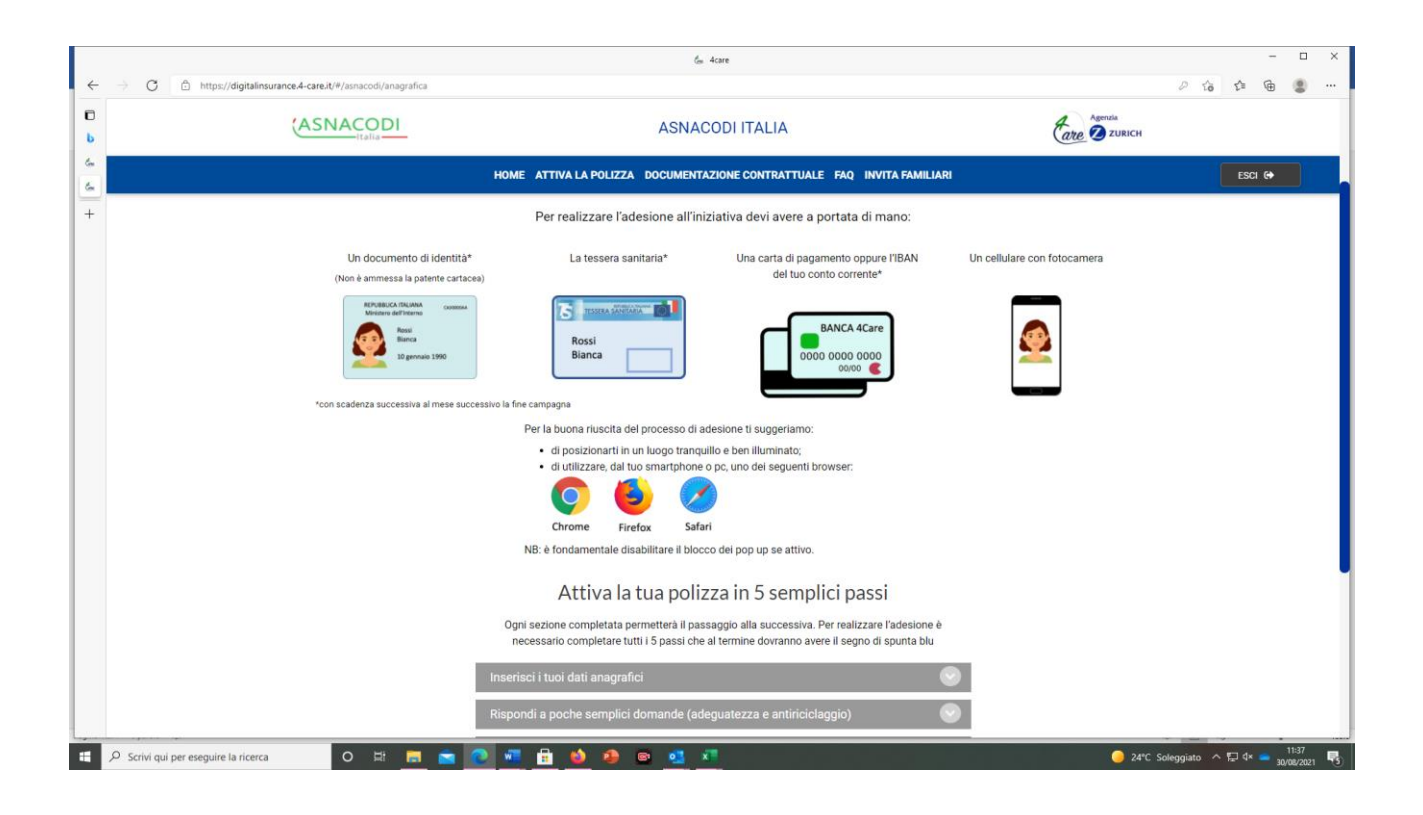

Dovrai selezionare, prima di procedere con l'inserimento dei dati anagrafici, il Consorzio/Cooperativa Condifesa di riferimento (i dipendenti dei Condifesa dovranno selezionare Asnacodi Italia).

|        | t <sub>er</sub> 4cre                                                                                                    | -                               | □ ×           |
|--------|----------------------------------------------------------------------------------------------------|---------------------------------|---------------|
| ÷      | C 🙆 https://digitalinsurance4-care.it/#/asnacodi/anagrafica                                                                                                    | 266                             |               |
| D<br>b |                                                                                                    |                                 |               |
| 8      | HOME ATTIVA LA POLIZZA DOCUMENTAZIONE CONTRATTUALE FAQ INVITA FAMILIARI                                                                                                    | ESCI 🕞                          | J             |
| +      |                                                                                                    |                                 |               |
|        | Seleziona il tuo Consorzio/Cooperativa Condifesa di riferimento                                                                                                    |                                 |               |
|        | Seleziona il tuo Consorzio/Cooperativa Condifesa di riferimento                                                                                                    |                                 |               |
|        | Seleziona il luo Conso/Zeo/Departiva Condiresa di menmento<br>CONDIFESA ARRUZZO<br>AGRIDITESA DEL MEDITERRANEO<br>CONDIFESA RASULCATA<br>Ins CONDIFESA RASULCATA<br>CONDIFESA RASULCATA |                                 |               |
|        | CONDIESA BEKGAMO<br>Ris CONDIESA BRINDISI<br>CONDIESA RINDISI<br>CONDIESA CATANIA<br>Do CONDIESA CALABRIA COLI PA CAL.                                                                  |                                 |               |
|        | Ins CONDIFESA FUNCIO<br>CONDIFESA FRUILI<br>CONDIFESA FRUILI<br>CONDIFESA FRUILI<br>CONDIFESA LECCE                                                                                     |                                 |               |
|        | CONDIFESA LIGURIA<br>CONDIFESA LIGURIA NORD EST (BS-CO-VA)<br>CONDIFESA MANTOVA CO.DI.MA.                                                                                               |                                 |               |
|        | ©2019 by 4Care - Partita IVA 10640730965 - RUI Sez. A n.A000624790<br>For Care S.p.A Sede Legale Via Cassanese, 41 - 20054 Segrate (MI) - Capitale Sociale 50.000 €                     |                                 |               |
|        |                                                                                                    |                                 |               |
| L      |                                                                                                    |                                 |               |
|        | 🔎 Scrivi qui per eseguire la ricerca 🛛 O 🖾 🧮 🕋 💽 🚾 🔒 🤌 🧶 📼 💁 👫                                                                                                    | oleggiato 🧄 🛱 🗘 🥌 11:<br>30/08/ | 36<br>/2021 😼 |

D'ora in poi si potranno compilare le 5 sezioni necessarie all'iscrizione.

|          |                                                                 | la 4care                                                                                                    |          |               | -        |                    | × |
|----------|-----------------------------------------------------------------|----------------------------------------------------------------------------------------------------|----------|---------------|----------|--------------------|---|
| <i>←</i> | O      https://digitalinsurance.4-care.it/#/asnacodi/anagrafica |                                                                                                    |          | P to          | t= @     |                    |   |
| b        |                                                                 | ASNACODI ITALIA                                                                                                    |          |               |          |                    |   |
| 8        |                                                                 | HOME ATTIVA LA POLIZZA DOCUMENTAZIONE CONTRATTUALE FAQ INVITA FAMILIARI                                                                                             |          |               | esci 🗘   |                    |   |
| +        |                                                                 | <ul> <li>a utilizzarê, da tuo smartprone o pc. uno del seguenti proviser:</li> <li></li></ul>                                                                       |          |               |          |                    |   |
|          |                                                                 | necessario completare tutti i 5 passi che al termine dovranno avere il segno di spunta blu                                                                          |          |               |          |                    |   |
|          |                                                                 | Inserisci i tuoi dati anagrafici                                                                                                    |          |               |          |                    |   |
|          |                                                                 | Rispondi a poche semplici domande (adeguatezza e antiriciclaggio)                                                                                                   |          |               |          |                    |   |
|          |                                                                 | Documentazione contrattuale e precontrattuale                                                                                                    |          |               |          |                    |   |
|          |                                                                 | Inserisci i dati di pagamento 📀                                                                                                    |          |               |          |                    |   |
|          |                                                                 | Concludi l'adesione effettuando l'identificazione                                                                                                    |          |               |          |                    |   |
|          |                                                                 | FAQ CONTATTI PRIVACY                                                                                                    |          |               |          |                    |   |
|          |                                                                 | ©2019 by 4Care - Partita IVA 10640730965 - RUI Sez. A n A000624790<br>For Care S.p.A Sede Legale Via Cassanese, 41 - 20054 Segrate (MI) - Capitale Sociale 50.000 € |          |               |          |                    |   |
|          |                                                                 | 💁 🖷 🚊 👙 🧶 😐 🥶 🖉                                                                                                    | 🥚 24°C S | oleggiato 스 팀 | 🖵 d× 👄 3 | 11:32<br>3/08/2021 | 5 |

1) Nella prima sezione inserisci i dati anagrafici e dichiari di essere parte del gruppo per cui è stata predisposta l'iniziativa.

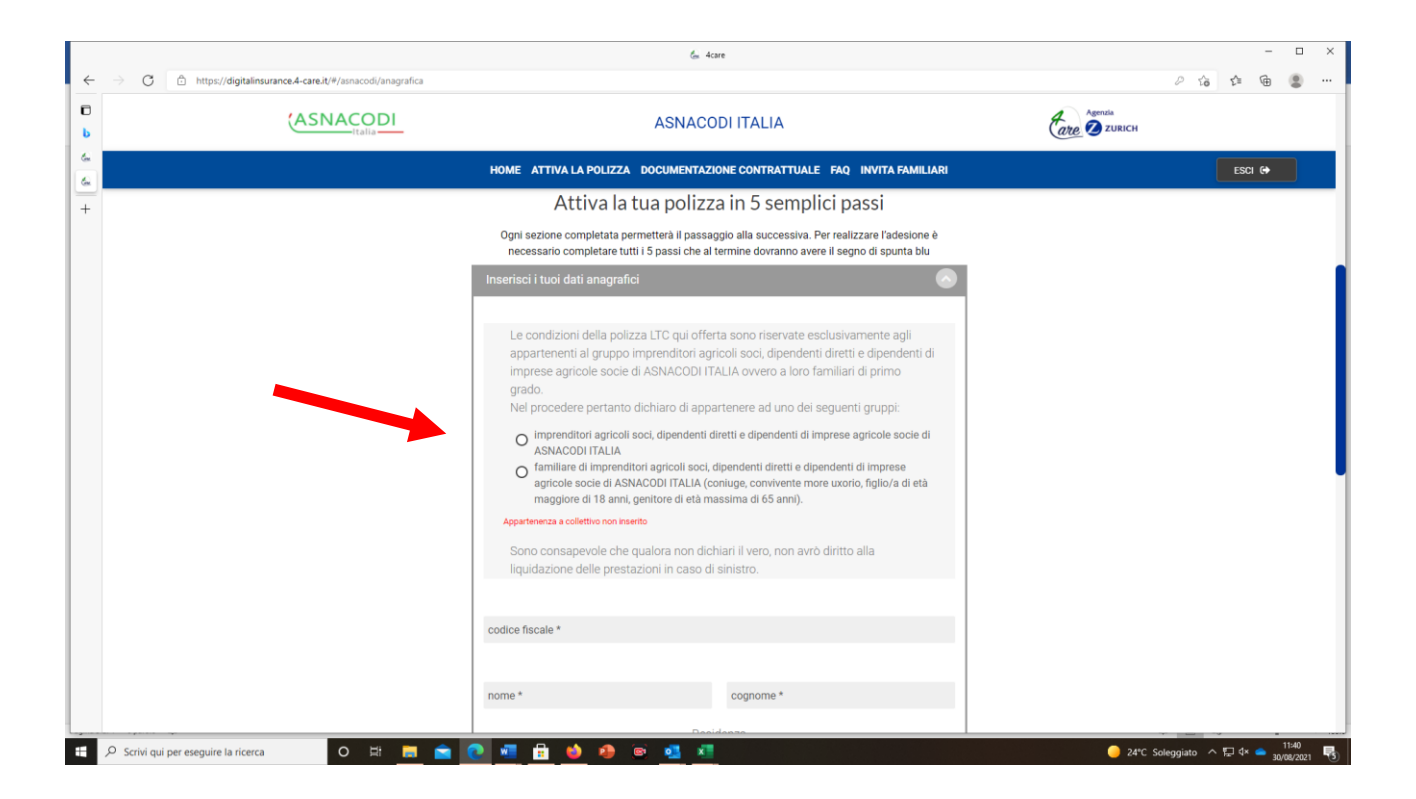

| Ricordati di specificare | le preferenze s | sulla privacy. |
|--------------------------|-----------------|----------------|
|--------------------------|-----------------|----------------|

| ← → O 🗅 https://digitalinsurance.4-careit/#/asnacodi/anagrafica | € <u>4</u> α                                                                                                    | re                                                                                                    |            | - □ ×                                     |
|-----------------------------------------------------------------|----------------------------------------------------------------------------------------------------|----------------------------------------------------------------------------------------------------|------------|-------------------------------------------|
| C (ASNACODI                                                     | ASNACO                                                                                                    | DI ITALIA                                                                                                    | are Zurich |                                           |
| 6                                                               | HOME ATTIVA LA POLIZZA DOCUMENTAZI                                                                                                    | DNE CONTRATTUALE FAQ INVITA FAMILIARI                                                                                  |            | ESCI 🔂                                    |
| +                                                               | codice fiscale *                                                                                                    |                                                                                                    |            |                                           |
|                                                                 | Mario                                                                                                    | Rossi                                                                                                    |            |                                           |
|                                                                 | Resi                                                                                                    | denza                                                                                                    |            |                                           |
|                                                                 | Via 🗸                                                                                                    | indirizzo *                                                                                                    |            |                                           |
|                                                                 | provincia *                                                                                                    | comune*                                                                                                    |            |                                           |
|                                                                 | cap *                                                                                                    | ITALIA ~                                                                                                    |            |                                           |
|                                                                 | numero di telefono a me intestato *                                                                                                    | professione *                                                                                                    |            |                                           |
|                                                                 | Domicilio dive                                                                                                    | rso da residenza                                                                                                    |            |                                           |
|                                                                 | In riferimento ai contenuti dell' informati<br>dati personali facoltativi:                                                                          | iva di 4Care relativi al trattamento dei                                                                               |            |                                           |
|                                                                 | Acconsento all'utilizzo dei dati pe<br>Acconsento all'utilizzo dei dati pe<br>Acconsento all'utilizzo dei dati pe<br>scopo commerciale e/o di Marke | r finalità statistiche<br>r finalità promozionali e di Marketing<br>r finalità promozionali verso enti terzi a<br>ting |            |                                           |
| 🐔 🔎 Scrivi qui per eseguire la ricerca 🛛 O 🖽 👝 😭                | 2 🖻 🔒 🌢 🐴 🚮                                                                                                    |                                                                                                    | 🥚 25°C S   | ioleggiato ^ 🛱 4× 📥 11:43<br>30/08/2021 🖏 |

# Conferma o modifica i dati inseriti

|                                                                | ås 4care                                                                                                    | ×                               |
|----------------------------------------------------------------|----------------------------------------------------------------------------------------------------|---------------------------------|
| ← → C 🗈 https://digitalinsurance.4-care.it/#/asnacodi/anagrafi | ci                                                                                                    | 2 谙 倖 圖 …                       |
| Lasnacodi                                                      |                                                                                                    | Care D ZURICH                   |
| 6                                                              |                                                                                                    | ESCI 60                         |
| +                                                              | 3484180888 DIPENDENTE -                                                                                                    |                                 |
|                                                                | CONFERMA DATI CODICE FISCALE                                                                                                    |                                 |
|                                                                | Sesso Data di nascita                                                                                                    |                                 |
|                                                                | Se le informazioni sono corrette ciloca su <b>CONFERMA</b> e prosegui altrimenti ciloca su <b>MODIFICA</b> per<br>poter tornava indietro e modificare il codice fiscale inserito |                                 |
|                                                                | MODIFICA CONFERMA                                                                                                    |                                 |
|                                                                | Inserisci i dati di pagamento                                                                                                    |                                 |
|                                                                |                                                                                                    |                                 |
|                                                                |                                                                                                    |                                 |
|                                                                | ©2019 by 4Care - Partita IVA 10640730965 - Rtl Sez. A ∩ A000624790<br>For Care S.p.A Sede Legale Via Cassanese, 41 - 20054 Segrate (MI) - Capitale Sociale 50.000 €              |                                 |
| 🗄 🔎 Scrivi qui per eseguire la ricerca 🛛 O 🖽 📻                 | i 🚖 💽 📲 🔒 🧉 🚳 🚳 🖬 📲                                                                                                    | 🥥 25°C Soleggiato 🔨 🖓 📣 📥 11:44 |

# Chiudi e salva i dati.

|          |                                                | las 4care                                                                                                    |                 | -        |                     | × |
|----------|------------------------------------------------|----------------------------------------------------------------------------------------------------|-----------------|----------|---------------------|---|
| <i>←</i> | → C                                            |                                                                                                    | 0 to            | Q @      | (8)                 |   |
| 0<br>6   |                                                | ASNACODI ITALIA                                                                                                    |                 |          |                     |   |
| 8 8      |                                                |                                                                                                    |                 |          |                     |   |
| +        |                                                | insersor ( w) aut unsquind                                                                                                    |                 |          |                     |   |
|          |                                                |                                                                                                    |                 |          |                     |   |
|          |                                                |                                                                                                    |                 |          |                     |   |
|          |                                                | VALUTAZIONE DEI BISOGNI E DELLE ESIGENZE ASSICURATIVE DEL CLIENTE                                                                                                    |                 |          |                     |   |
|          |                                                | SALVATAGGIO EFFETTUATO CORRETTAMENTE                                                                                                    |                 |          |                     |   |
|          |                                                | Se) interessato alla sottoserizione di un prodotto che ha una durata di 5 anni con pagamento del<br>premio annuale costante, che comunque potral rescindere annualmente senza alcuna<br>penalizzazione?                                                                              |                 |          |                     |   |
|          |                                                |                                                                                                    |                 |          |                     |   |
|          |                                                | Hai compreso che per pedita di aufosufficienza s'intende l'incapacità di attendere in maniera<br>autonoma ad almino 4 delle 6 attività elementari della vita quotidana: levaria; mantenere Tigiene<br>personale, vestiral, nutirisi, essere fisiologicamente continenti e spostarsi? |                 |          |                     |   |
|          |                                                |                                                                                                    |                 |          |                     |   |
|          |                                                |                                                                                                    |                 |          |                     |   |
|          | 🔎 Scrivi qui per eseguire la ricerca 🛛 🔿 🖽 🧮 💼 | <u>e a a a a a</u>                                                                                                    | 25°C Soleggiato | v 🔛 d× 🧰 | 11:46<br>10/08/2021 | 5 |

2) Nella seconda sezione è chiesto di rispondere a poche semplici domande finalizzate a verificare che il prodotto sia adatto a te (norma adeguatezza) Dopo aver risposto a tutte le domande riceverai via e-mail la documentazione contrattuale e precontrattuale.

|        |                                                               | des 4care                                                                                                    |          | -                            | o ×    |
|--------|---------------------------------------------------------------|----------------------------------------------------------------------------------------------------|----------|------------------------------|--------|
| ~      | → C  https://digitalinsurance.4-care.it/#/asnacodi/anagrafica |                                                                                                    |          | 266                          | ₿ …    |
| D<br>b |                                                               | ASNACODI ITALIA                                                                                                    |          |                              |        |
| 8      |                                                               | HOME ATTIVA LA POLIZZA DOCUMENTAZIONE CONTRATTUALE FAQ INVITA FAMILIARI                                                                                                    |          | ESCI 🔂                       |        |
| +      |                                                               | Rispondi a poche semplici domande (adeguatezza e antiriciclaggio)                                                                                                    |          |                              |        |
|        |                                                               | Di seguito alcune domande dirette a valutare l'adeguatezza delle garanzie previste dal nostro<br>prodotto                                                                                                    |          |                              |        |
|        |                                                               | VALUTAZIONE DEI BISOGNI E DELLE ESIGENZE ASSICURATIVE DEL CLIENTE                                                                                                    |          |                              |        |
|        |                                                               | Vuoi garantirti una rendita mensile vitalizia in caso dovessi incorrere in uno stato di non<br>autosufficienza, anche tenendo conto di eventuali altre coperture assicurative che già hai<br>relativamente la protezione della tua persona?                                             |          |                              |        |
|        |                                                               | O Si                                                                                                    |          |                              |        |
|        |                                                               | O No                                                                                                    |          |                              |        |
|        |                                                               | VALUTAZIONE DI ADEGUATEZZA                                                                                                    |          |                              |        |
|        |                                                               | Sei interessato alla sottoscrizione di un prodotto che ha una durata di 5 anni con pagamento del<br>premio annuale costante, che comunque potrai rescindere annualmente senza alcuna<br>penalizzazione?                                                                                 |          |                              |        |
|        |                                                               | O Si                                                                                                    |          |                              |        |
|        |                                                               | O No                                                                                                    |          |                              |        |
|        | $\rightarrow$                                                 | Hai compreso che per perdita di autosufficienza s'intende l'incapacità di attendere in maniera<br>autonoma ad almeno 4 delle 6 attività elementari della vita quotidiana: lavarsi, mantenere l'igiene<br>personale, vestirsi, nutrirsi, essere fisiologicamente continenti e spostarsi? |          |                              |        |
|        |                                                               | O Si                                                                                                    |          |                              | - 1    |
|        |                                                               | O No                                                                                                    |          |                              |        |
| -      |                                                               | Harris and the families is summing at \$0.000 sum canad?                                                                                                    |          |                              | 16     |
|        | 🔎 Scrivi qui per eseguire la ricerca 🛛 O 🖽 🧮 🚞                | 💽 💆 🌞 🧶 💌 💁 💆 🛄                                                                                                    | 🥥 25°C S | oleggiato \land 🛱 🕸 📥 30/08/ | 2021 😼 |

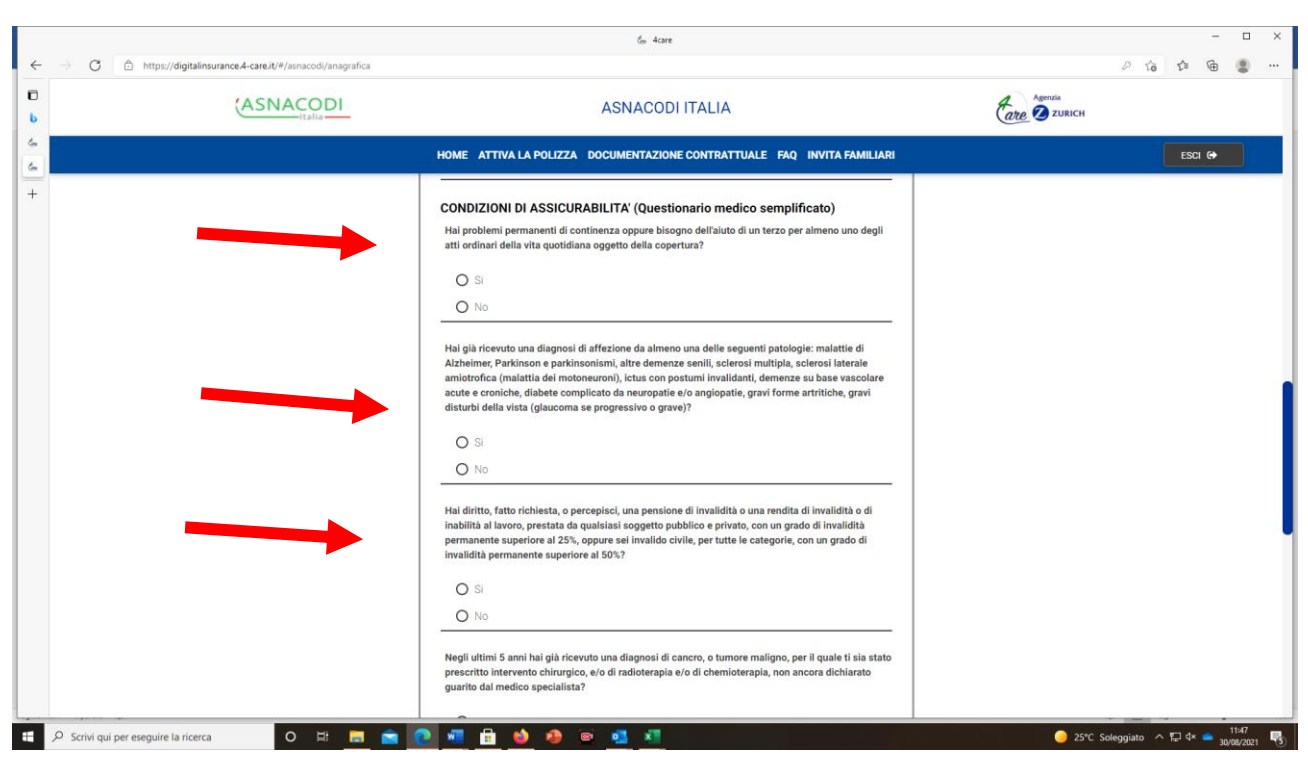

Continua con la compilazione delle dichiarazioni sullo stato di salute (questionario medico semplificato)

#### Clicca su avanti

|   |              |                                                          | ₫s 4care                                                                                                    |                       |           | - (             | 3 ×   |
|---|--------------|----------------------------------------------------------|----------------------------------------------------------------------------------------------------|-----------------------|-----------|-----------------|-------|
| ÷ | ⇒ C          | https://digitalinsurance.4-care.it/#/asnacodi/anagrafica |                                                                                                    |                       | 2 6 1     | <b>@</b>        | )     |
| b |              |                                                          | ASNACODI ITALIA                                                                                                    | Agenzia<br>are Zurich |           |                 |       |
| 3 |              |                                                          | HOME ATTIVA LA POLIZZA DOCUMENTAZIONE CONTRATTUALE FAQ INVITA FAMILIARI                                                                                             |                       | ESCI      | €               |       |
| + |              |                                                          | <ul> <li>Si</li> <li>No</li> <li>Sel una persona esposta politicamente? I</li> <li>Si</li> <li>No</li> </ul>                                                        |                       |           |                 |       |
|   |              |                                                          | Avanti V<br>Documentazione contrattuale e precontrattuale S<br>Inserisci i dati di pagamento S                                                                      |                       |           |                 |       |
|   |              |                                                          | Concludi l'adesione effettuando l'identificazione                                                                                                    |                       |           |                 |       |
|   |              |                                                          | FAQ CONTATTI PRIVACY                                                                                                    |                       |           |                 |       |
|   |              |                                                          | ©2019 by 4Care - Partita IVA 10640730965 - RUI Sez. A n.A006624790<br>For Care S.p.A Sede Legale Via Cassanese, 41 - 20054 Segrate (MI) - Capitale Sociale 50.000 € |                       |           |                 |       |
|   | ♀ Scrivi qui | i per eseguire la ricerca O 🖽 👝 🚔                        | o 📲 💼 🧆 🧶 🖻 🥶 📲                                                                                                    | 🥥 25°C S              | oleggiato | 11:4<br>30/08/2 | 021 😼 |

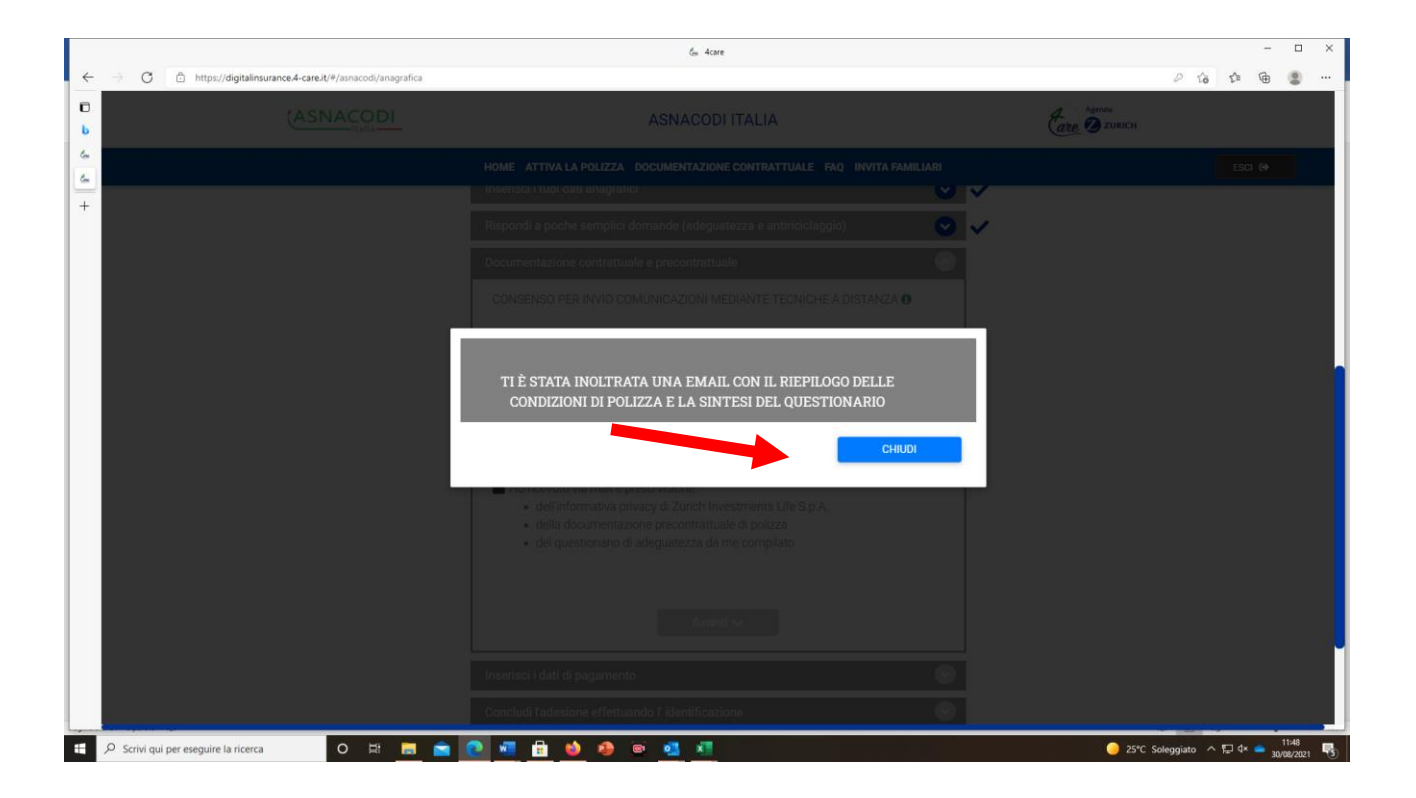

E riceverai via mail la documentazione contrattuale e precontrattuale

|                                                                                                    | E Consegna materiale contrattuale e precontratt                                                               | uale polizza LTC di Zurich Investments Life S.p.A., - Messaggio (HTML)                                               |                                                                                  | - • ×          |
|----------------------------------------------------------------------------------------------------|----------------------------------------------------------------------------------------------------|----------------------------------------------------------------------------------------------------|----------------------------------------------------------------------------------|----------------|
| File Messaggio Guida Q Cosa vuoi fare?                                                                                                    |                                                                                                    |                                                                                                    |                                                                                  |                |
| Image: Second state         Image: Second state         Image: Second state | ica istantanea - BUSIE PAGA - Al responsabile<br>Messaggio di p V Chiudi<br>Rispondi ed eli Y Crea nuova<br>T | Regole - La Categorizza Completa<br>Azioni - Segna come Categorizza Completa<br>da leggere - Seleziona - Seleziona - | Leggi ad Strumento di<br>alta voce lettura immersiva                             |                |
| Elimina Rispondi                                                                                                    | Azioni rapide 🕓 Spo                                                                                           | sta Categorie 💈 Modifica                                                                                             | Immersiva Zoom                                                                   | ~              |
| S segreteria@asnacodi.it                                                                                                    |                                                                                                    |                                                                                                    |                                                                                  |                |
| I: Consegna materiale contrattuale e precontrattuale                                                                                                    | polizza LTC di Zurich Investments Life S.p.A                                                                  |                                                                                                    |                                                                                  |                |
| <ul> <li>A O orsini@asnacodi.it</li> <li>Fare clic per scaricare le immagini. Per tutelare la privacy, Outlook ha impedito il dow</li> </ul>                                                                                                    | nload automatico di alcune immagini incluse nel messaggio.                                                    |                                                                                                    |                                                                                  | <u>^</u>       |
| Documentazione Informativa Di Polizza.pdf                                                                                                    | Elenco delle regole di comportamento del distributore.pdf                                                     | Proposta adesione alla polizza LTC.pdf                                                                               | Informativa sul distributore.pdf                                                 |                |
| 565 KB                                                                                                    | 110 KB                                                                                                    | 49 KB                                                                                                    | 161 KB                                                                           |                |
| Informazioni sulla distribuzione del prodotto assicurativo Non-IBIP.pdf<br>22 KB                                                                                                    |                                                                                                    |                                                                                                    |                                                                                  |                |
|                                                                                                    |                                                                                                    |                                                                                                    |                                                                                  |                |
| Il processo di sottoscrizione è quasi completo!                                                                                                    |                                                                                                    |                                                                                                    |                                                                                  |                |
| in allegato ti inviamo:                                                                                                    |                                                                                                    |                                                                                                    |                                                                                  |                |
| <ul> <li>Il Set informativo con le Condizioni Contrattuali regolanti i<br/>(DIR aggiuntivo Vita) e l'informativa privacy.</li> </ul>                                                                                                    | il rapporto assicurativo, il Documento informativo precontrattuale per i pr                                   | odotti assicurativi vita (DIP Vita), il Documento informativo precontrattuale                                        | aggiuntivo per i prodotti assicurativi vita diversi dai prodotti di investimente | o assicurativo |
| <ul> <li>i documenti obbligatori che l'intermediario deve fornire al</li> </ul>                                                                                                    | cliente nella fase precontrattuale                                                                            |                                                                                                    |                                                                                  |                |
| <ul> <li>le risposte che nai fornito in merito ai tuoi bisogni e esiger</li> </ul>                                                                                                    | nze assicurative                                                                                              |                                                                                                    |                                                                                  |                |
| Tutte le informazioni e la documentazione possono comunque ess<br>Prima di procedere con la sottoscrizione del contratto, leggere bei                                                                                                    | sere trovate sul Portale di sottoscrizione.<br>ne il fascicolo informativo.                                   |                                                                                                    |                                                                                  |                |
| Per completare l'adesione, nel caso fosse uscito dal portale, può u                                                                                                    | tilizzare il link https://digitalinsurance.4-care.it/#/asnacodi/home e le sue                                 | credenziali per rientrare e concludere l'adesione.                                                                   |                                                                                  |                |
| Saluti                                                                                                    |                                                                                                    |                                                                                                    |                                                                                  |                |
|                                                                                                    |                                                                                                    |                                                                                                    |                                                                                  |                |
| Think Plural,<br>Il Team 4Care per te!                                                                                                    |                                                                                                    |                                                                                                    |                                                                                  |                |
|                                                                                                    |                                                                                                    |                                                                                                    |                                                                                  |                |
| La presente email è generata da un indirizzo email di solo invio.                                                                                                    |                                                                                                    |                                                                                                    |                                                                                  |                |
| Si richiede pertanto di non rispondere al messaggio in quanto la ci                                                                                                    | asella non è abilitata alla ricezione                                                                         |                                                                                                    |                                                                                  |                |
| Non è possibile visualizzare l'immagine collegata. Il     file potrable assera taba postato, riporipato o                                                                                                    |                                                                                                    |                                                                                                    |                                                                                  |                |
| eliminato. Verificare che il collegamento punti al<br>file e al percorso corretti.                                                                                                    |                                                                                                    |                                                                                                    |                                                                                  |                |
|                                                                                                    |                                                                                                    |                                                                                                    |                                                                                  |                |
|                                                                                                    |                                                                                                    |                                                                                                    |                                                                                  |                |
|                                                                                                    |                                                                                                    |                                                                                                    |                                                                                  |                |
|                                                                                                    |                                                                                                    |                                                                                                    |                                                                                  | 11:50          |
| C Scrivi qui per eseguire la ricerca                                                                                                    | - <u></u>                                                                                                    |                                                                                                    | U 25°C Soleggiato 🧄 🖓 🔍 📥                                                        | 30/08/2021 6   |

Leggi e conserva la documentazione contrattuale.

3) Nella terza sessione viene chiesta la conferma delle risposte alle domande di adeguatezza fornite e di aver ricevuto e letto la documentazione contrattuale e precontrattuale.

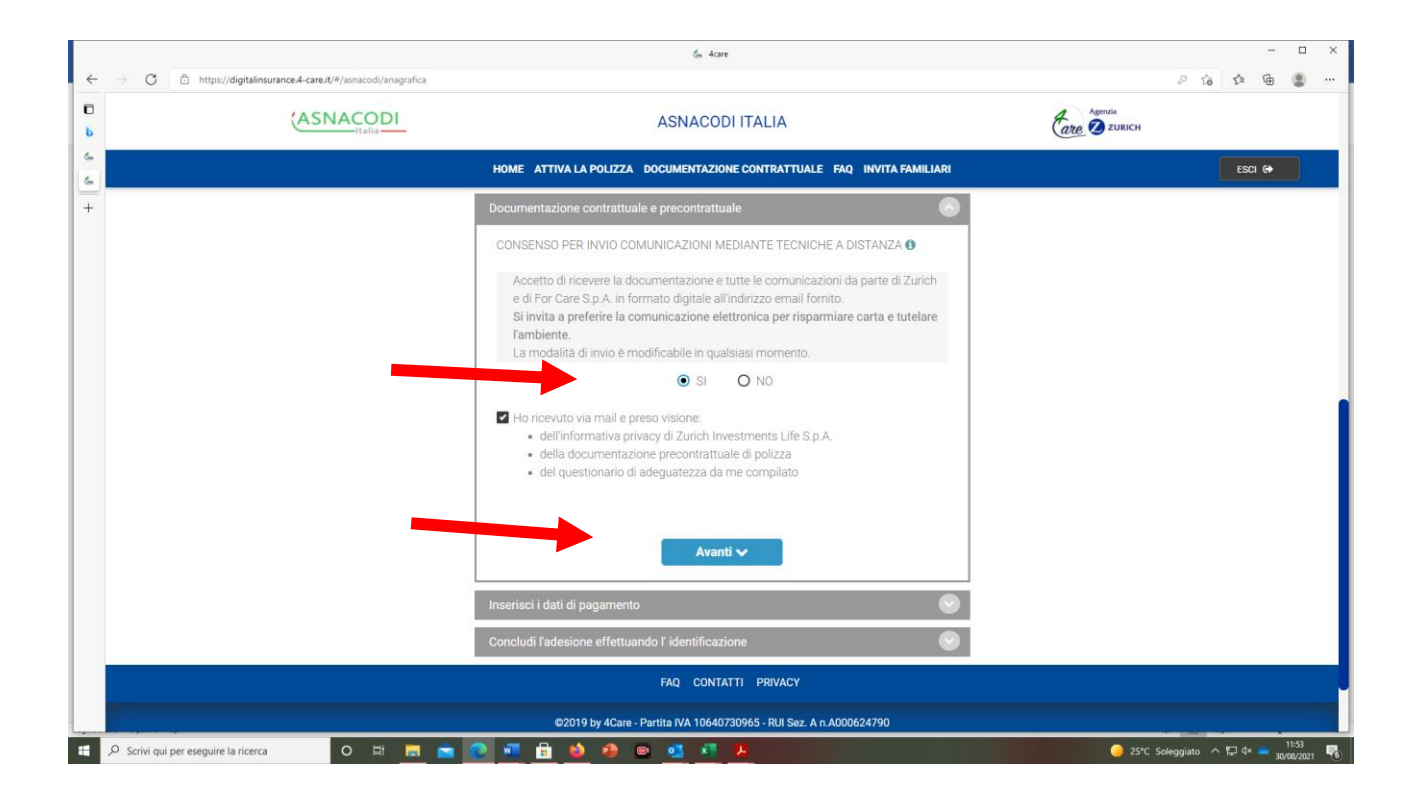

# Conferma cliccando su avanti

|          |                                                                | tes 4care                                                                                                    |              |          | -        |                  |
|----------|----------------------------------------------------------------|----------------------------------------------------------------------------------------------------|--------------|----------|----------|------------------|
| <i>←</i> | → C 🖞 https://digitalinsurance.4-care.it/#/asnacodi/anagrafica |                                                                                                    |              | 0 10 1   | •        | ۰۰ ۱             |
| D<br>b   |                                                                |                                                                                                    |              |          |          |                  |
| 8        |                                                                |                                                                                                    |              |          |          |                  |
| +        |                                                                | Attiva la tua polizza in 5 semplici passi<br>Ogni sezione completata permetterà il passaggio alla successiva. Per realizzare l'adesione è<br>necessario completare tutti i 5 passi che al termine dovranno avere il segno di spunta blu |              |          |          |                  |
|          |                                                                | nserisci i tuoi dati anagrafici 💿 🗸                                                                                                    |              |          |          |                  |
|          | R                                                              | spondi a poche semplici domande (adeguatezza e antiriciclaggio)                                                                                                    |              |          |          |                  |
|          |                                                                | SALVATAGGIO EFFETTUATO CORRETTAMENTE                                                                                                    |              |          |          |                  |
|          |                                                                | CHILDI                                                                                                    |              |          |          |                  |
|          |                                                                |                                                                                                    |              |          |          |                  |
|          |                                                                |                                                                                                    |              |          |          |                  |
|          |                                                                |                                                                                                    |              |          |          |                  |
|          |                                                                |                                                                                                    |              |          |          |                  |
|          | P Scrivi qui per eseguire la ricerca O 🖽 📃 🕿 💽                 |                                                                                                    | 🥥 25°C Soleg | giato ヘロ | 4× 🔷 30/ | 11:53<br>08/2021 |

Chiudi: i dati inseriti sono stati salvati.

4) Nella quarta sezione viene chiesto come vuoi effettuare il pagamento (solo nel caso venga raggiunto il numero minimo di aderenti per attivare la copertura)

|               |                                                          | ⟨ <sub>m</sub> . 4care                                                                                                    | - 🗆 ×          |
|---------------|----------------------------------------------------------|----------------------------------------------------------------------------------------------------|----------------|
| ← → C €       | https://digitalinsurance.4-care.it/#/asnacodi/anagrafica |                                                                                                    | 2 ta ta 🖷 😩 …  |
| D<br>b        |                                                          | ASNACODI ITALIA                                                                                                    | enda<br>ZURICH |
| 6             |                                                          | HOME ATTIVA LA POLIZZA DOCUMENTAZIONE CONTRATTUALE FAQ INVITA FAMILIARI                                                                                                    | ESCI (+        |
| +             |                                                          | Attiva la tua polizza in 5 semplici passi                                                                                                    |                |
|               |                                                          | Ogni sezione completata permetterà il passaggio alla successiva. Per realizzare l'adesione è<br>necessario completare tutti i 5 passi che al termine dovranno avere il segno di spunta blu              |                |
|               |                                                          | Inserisci i tuoi dati anagrafici 🔍 🗸                                                                                                    |                |
|               |                                                          | Rispondi a poche semplici domande (adeguatezza e antiriciclaggio)                                                                                                    |                |
|               |                                                          | Inserisci i dati di pagamento                                                                                                    |                |
|               |                                                          | Addebito su conto corrente     Carta di credito                                                                                                    |                |
|               |                                                          | Avanti 🖴                                                                                                    |                |
|               |                                                          | Concludi l'adesione effettuando l'identificazione                                                                                                    |                |
|               |                                                          | FAQ CONTATTI PRIVACY                                                                                                    |                |
|               |                                                          | ©2019 by 4Care - Partita IVA 10640730965 - RUI Sez. A n A000624790<br>For Care S.p.A Sede Legale Via Cassanese, 41 - 20054 Segrate (MI) - Capitale Sociale 50 000 €<br>———————————————————————————————— |                |
|               |                                                          |                                                                                                    |                |
| Brivi qui per | eseguire la ricerca O 🖽 🗾 💼                              |                                                                                                    |                |

# scegli tra addebito su c/c o carta di credito

|                                                                                                    | €m 4care                                                                                                    | - 🗆 X                            |  |  |  |  |  |  |
|----------------------------------------------------------------------------------------------------|----------------------------------------------------------------------------------------------------|----------------------------------|--|--|--|--|--|--|
| ← → C 🗈 https://digitalinsurance.4-care.it/#/asnacodi/anagrafica                                                                                                    |                                                                                                    | 2 ta ta 🕲                        |  |  |  |  |  |  |
| L (ASNACODI                                                                                                    | ASNACODI ITALIA                                                                                                    | Agenzia<br>2012 ZURICH           |  |  |  |  |  |  |
| 6-<br>6-                                                                                                    | HOME ATTIVA LA POLIZZA DOCUMENTAZIONE CONTRATTUALE FAQ INVITA FAMILIARI                                                                                                    | ESCI (+                          |  |  |  |  |  |  |
| +                                                                                                    | Inserisci i dati di pagamento                                                                                                    |                                  |  |  |  |  |  |  |
|                                                                                                    | Addebito su conto corrente     O Carta di credito                                                                                                    |                                  |  |  |  |  |  |  |
|                                                                                                    | Inserisci i dati relativi all'intestatario del Conto Corrente sul quale<br>effettuare l'addehito. Il tuo codice iban non verrà salvato sui sistemi<br>4Care, ma invisto direttamente al provider di pagamento Banca Sella.<br>L'addebito sara' effettuato solo al raggiungimento del minimo di<br>sottoscrizioni definito.<br>Eventuali messagoi di richietsa autorizzazione al agamento devono<br>intendersi solo come autorizzazioni e non addebiti |                                  |  |  |  |  |  |  |
|                                                                                                    | 200000                                                                                                    |                                  |  |  |  |  |  |  |
|                                                                                                    | segreteria@asnacodi.it +39 cellulare                                                                                                    |                                  |  |  |  |  |  |  |
|                                                                                                    | XXXXX                                                                                                    |                                  |  |  |  |  |  |  |
|                                                                                                    | сар                                                                                                    |                                  |  |  |  |  |  |  |
|                                                                                                    | Avanti 🔒                                                                                                    |                                  |  |  |  |  |  |  |
|                                                                                                    | Concludi l'adesione effettuando l'identificazione                                                                                                    |                                  |  |  |  |  |  |  |
|                                                                                                    | FAQ CONTATTI PRIVACY                                                                                                    |                                  |  |  |  |  |  |  |
| ©2019 by 4Care - Partita IVA 10640730965 - RUI Sez. A n.A000624790<br>For Care S.p.A Sede Legale Via Cassanese, 41 - 20054 Segrate (MI) - Capitale Sociale 50.000 € |                                                                                                    |                                  |  |  |  |  |  |  |
| 🗄 🔎 Scrivi qui per eseguire la ricerca 🛛 O 🖽 📻 🕋                                                                                                    | 2 📲 🔒 🤌 🐵 💁 🗶 📕                                                                                                    | 🥥 25*C Soleggiato 🔿 🔛 ⊄× 🛥 11:55 |  |  |  |  |  |  |

|                                                  | te 4care                                                                                                    |          | - 🗆 ×                                       |
|--------------------------------------------------|----------------------------------------------------------------------------------------------------|----------|---------------------------------------------|
| ← → C                                            |                                                                                                    |          | 2 话 住 僮 😩 …                                 |
| ASNACODI                                         | ASNACODI ITALIA                                                                                                    |          |                                             |
| <u>la</u>                                        |                                                                                                    |          | FSCI 🚯                                      |
| 6                                                |                                                                                                    | •        |                                             |
| +                                                | Inserisci i dati di pagamento                                                                                                    |          |                                             |
|                                                  | Addebito su conto corrente     O Carta di credito                                                                                |          |                                             |
|                                                  | I dati della Carta di pagamento non verranno salvati sui sistemi<br>4Care ma invisti direttamente al provider di pagamento Repos |          |                                             |
|                                                  | Sella.<br>L'addebito sara' effettuato solo al racquiungimento del minimo di                                                      |          |                                             |
|                                                  | sottoscrizioni definito.<br>Eventuali messaggi di richiesta autorizzazione al pagamento                                          |          |                                             |
|                                                  | devono intendersi solo come autorizzazioni e non addebiti                                                                        |          |                                             |
|                                                  |                                                                                                    |          |                                             |
|                                                  | NUMERO CARTA                                                                                                    |          |                                             |
|                                                  | numero carta                                                                                                    |          |                                             |
|                                                  |                                                                                                    |          |                                             |
|                                                  | DATA SCADENZA                                                                                                    |          |                                             |
|                                                  | mese v anno v                                                                                                    |          |                                             |
|                                                  | CVV                                                                                                    |          |                                             |
|                                                  | Dove trovo il codice di sicurezza?                                                                                               |          |                                             |
|                                                  | Augenti G                                                                                                    |          |                                             |
|                                                  | Avanu                                                                                                    |          |                                             |
| 🛱 🔎 Scrivi qui per eseguire la ricerca 🛛 O 🖽 🗾 💼 | 💽 📲 💼 🧆 🥵 📼 💁 👫 🦊                                                                                                    | 🥥 25°C S | oleggiato \land 🔛 ላ 🥌 11:54<br>30/08/2021 📲 |

5) La quinta sezione è necessaria per identificarsi (in base alla normativa IVASS) premendo il pulsante identificazione, sarai guidato nel processo di riconoscimento.

| Come aderire Multi 2021 STD | 2 Premi ESC per uscire dalla modalità a schermo intero                                                                                                    | 0 🔺         |
|-----------------------------|----------------------------------------------------------------------------------------------------|-------------|
|                             | HOME ATTIVA LA POLIZZA DOCUMENTAZIONE CONTRATTUALE FAQ INVITA FAMILIARI                                                                                                    |             |
|                             | Concludi l'adesione effettuando l' identificazione                                                                                                    |             |
|                             | <ul> <li>Per proseguire con l'ultima fase ti invitiamo ad utilizzare il pulsante identificazione, che trovi in basso, che ti porterà sulla piattaforma di riconoscimento dove potrai caricare il tuo documento di identità e permetterci di riconoscerti attraverso un processo automatico a distanza.</li> <li>In caso di interruzione, utilizzando il pulsante identificazione in basso o sul link comunicato via email, potrai riprendere dal punto in cui eri arrivato.</li> <li>E' fondamentale concludere questa ultima fase di identificazione entro il periodo di campagna, per poter completare l'adesione all'iniziativa.</li> </ul> |             |
|                             | Identificazione                                                                                                    |             |
|                             | FAQ CONTATTI PRIVACY                                                                                                    |             |
|                             |                                                                                                    |             |
| ▶ ▶I ◀) 2:07 / 4:55         | Scorri per i dettagli                                                                                                    | <b>\$</b> # |

È necessario caricare i documenti di identità, certificare il tuo numero di cellulare e identificare il volto tramite una sessione video guidata.

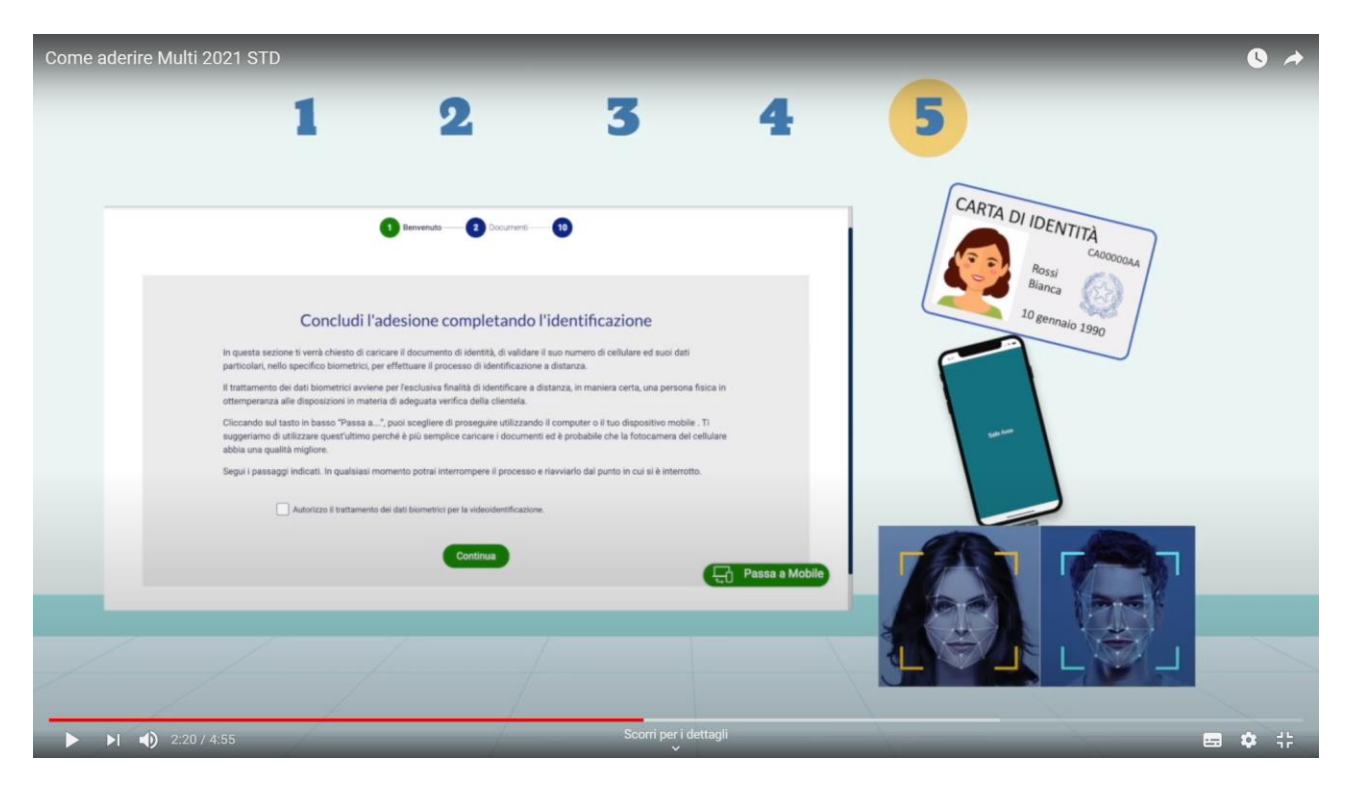

Sulla piattaforma di riconoscimento potrai decidere in qualsiasi momento di passare alla versione Mobile e viceversa.

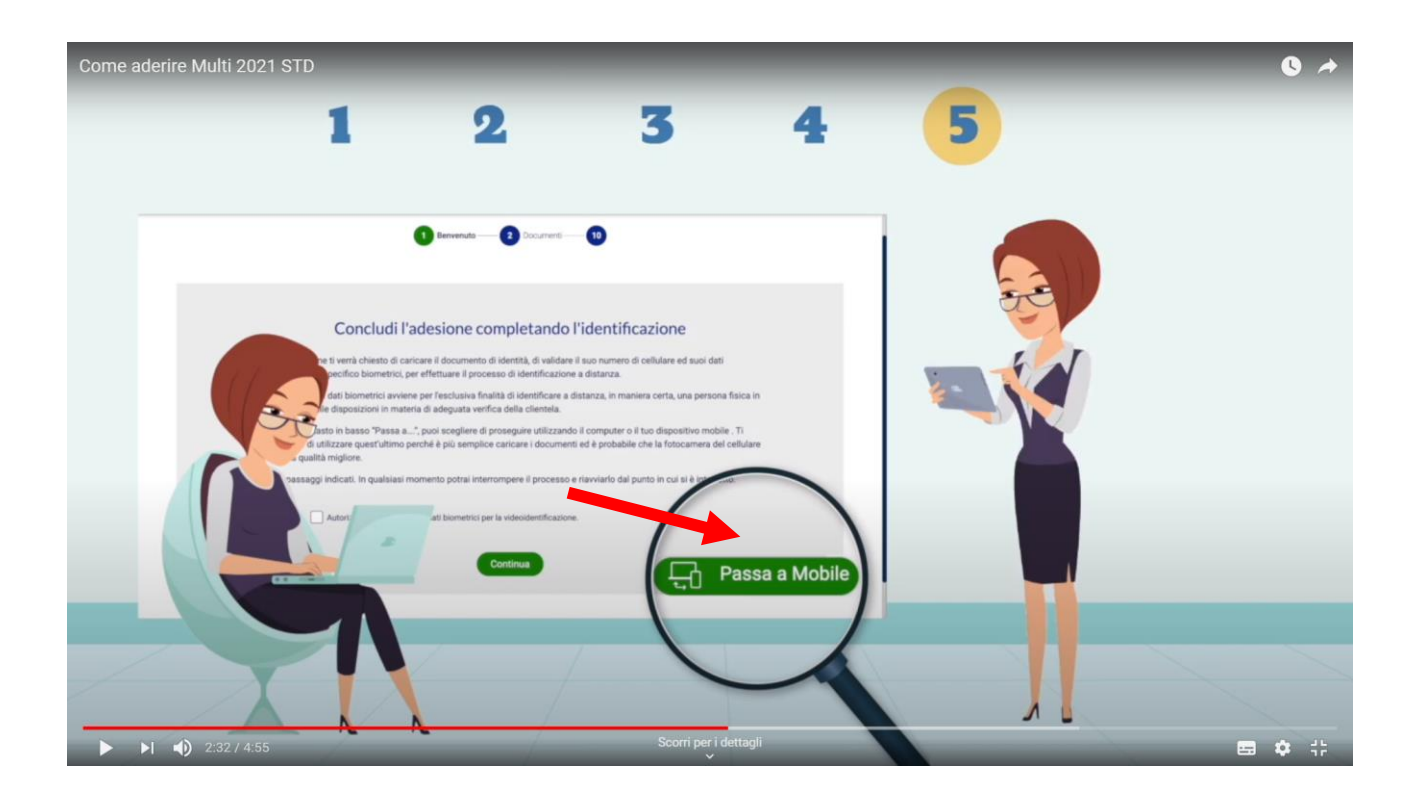

Per effettuare il riconoscimento scegliere un luogo ben illuminato, senza luci o persone alle spalle

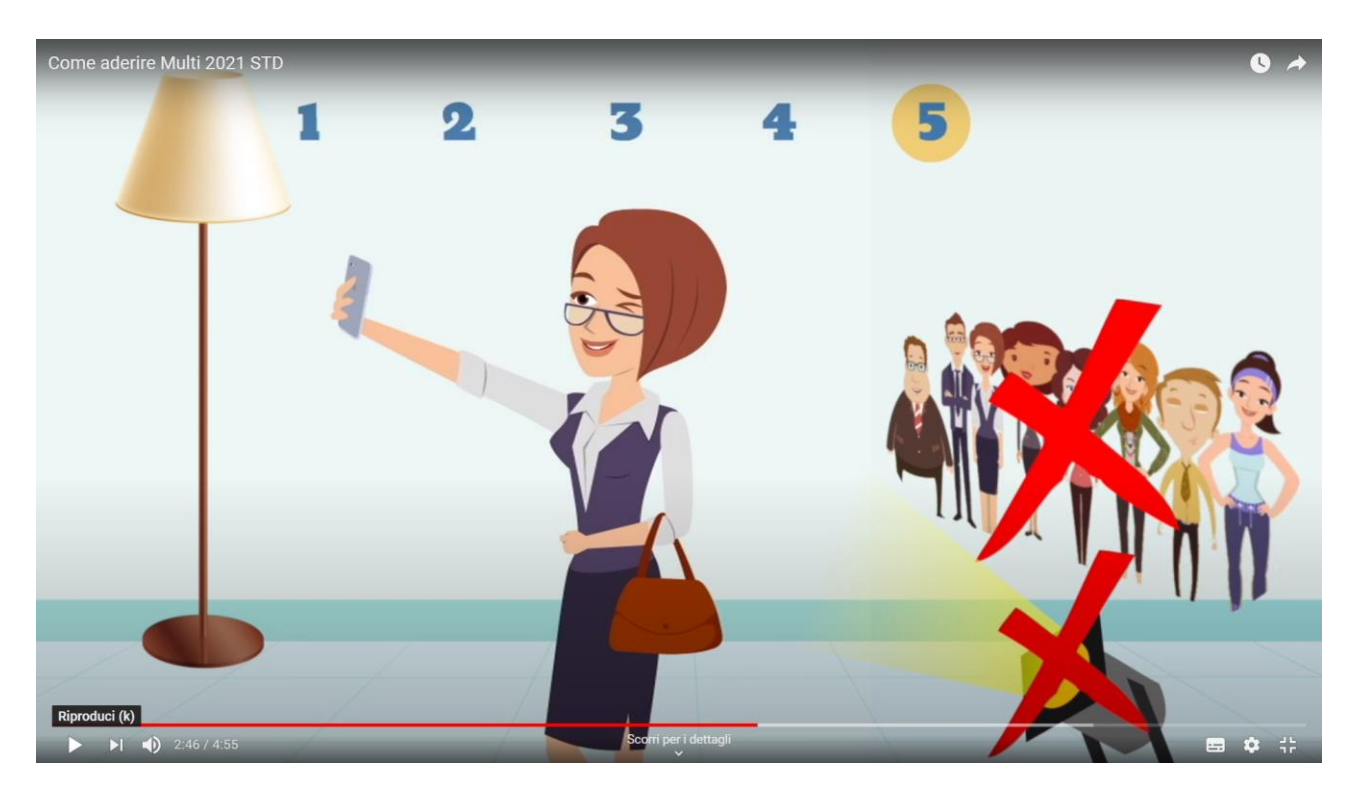

Prendi il documento di identità, se non si usa la carta d'identità elettronica sarà necessaria anche la tessera sanitaria.

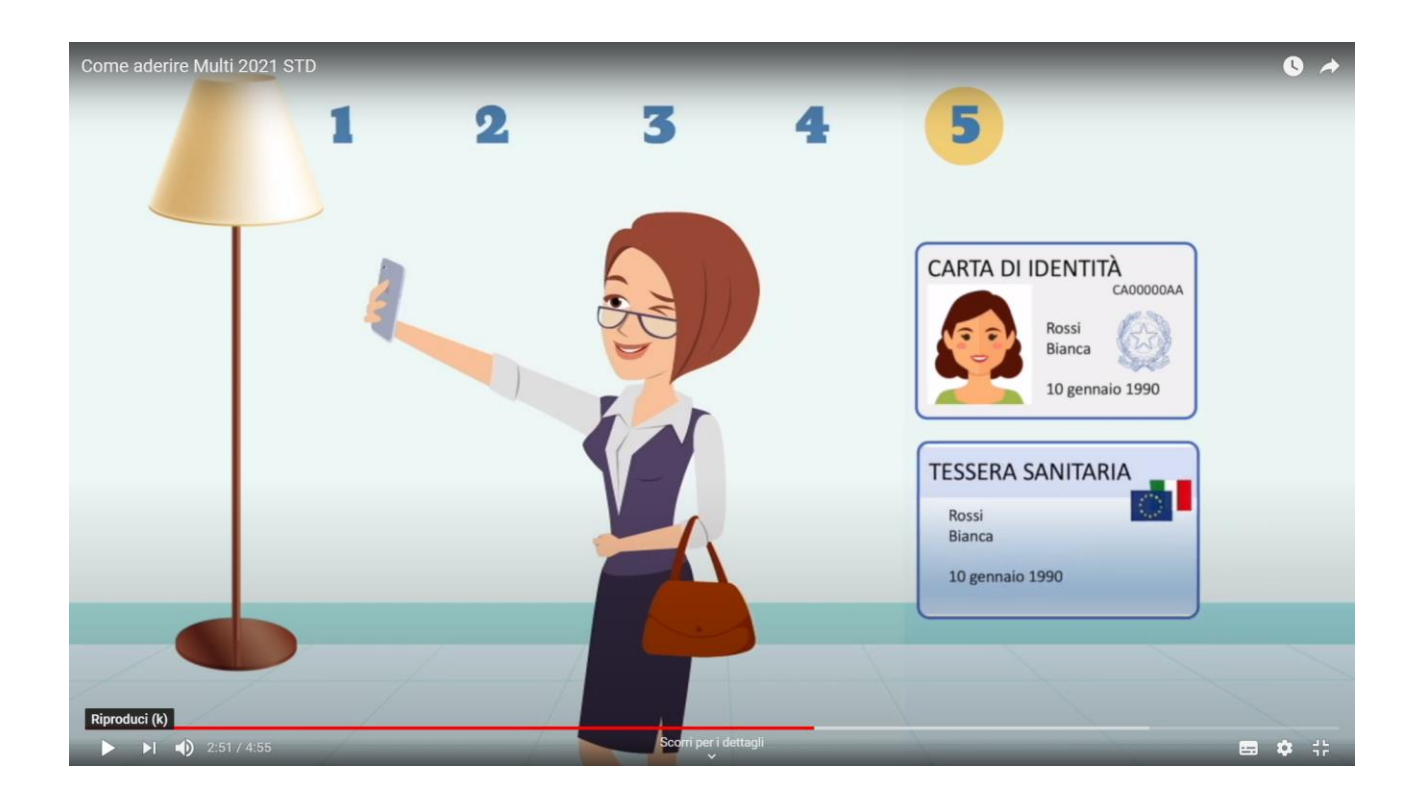

Arriverà un SMS con un codice per certificare il numero di telefono.

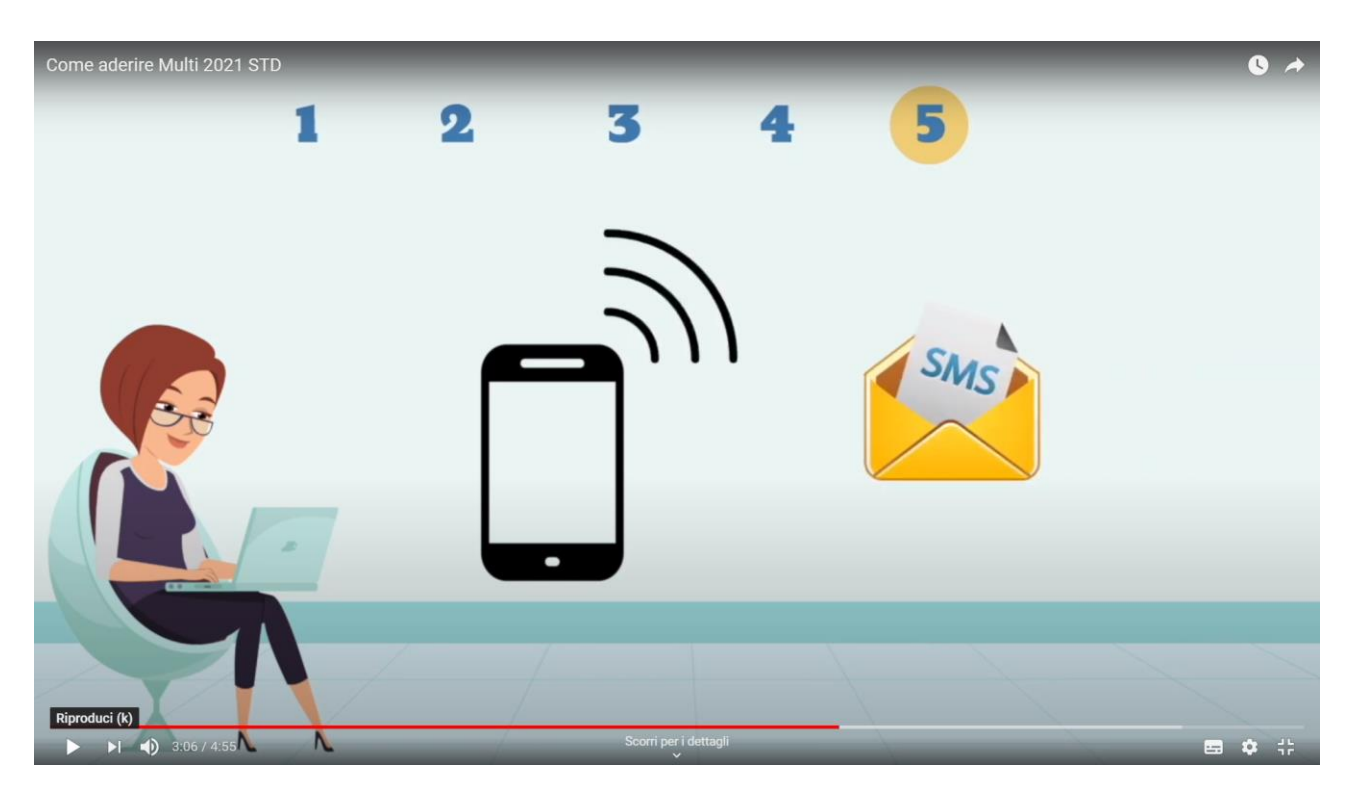

In ogni momento dalla home page del portale potrai verificare lo stato delle adesioni della collettività→

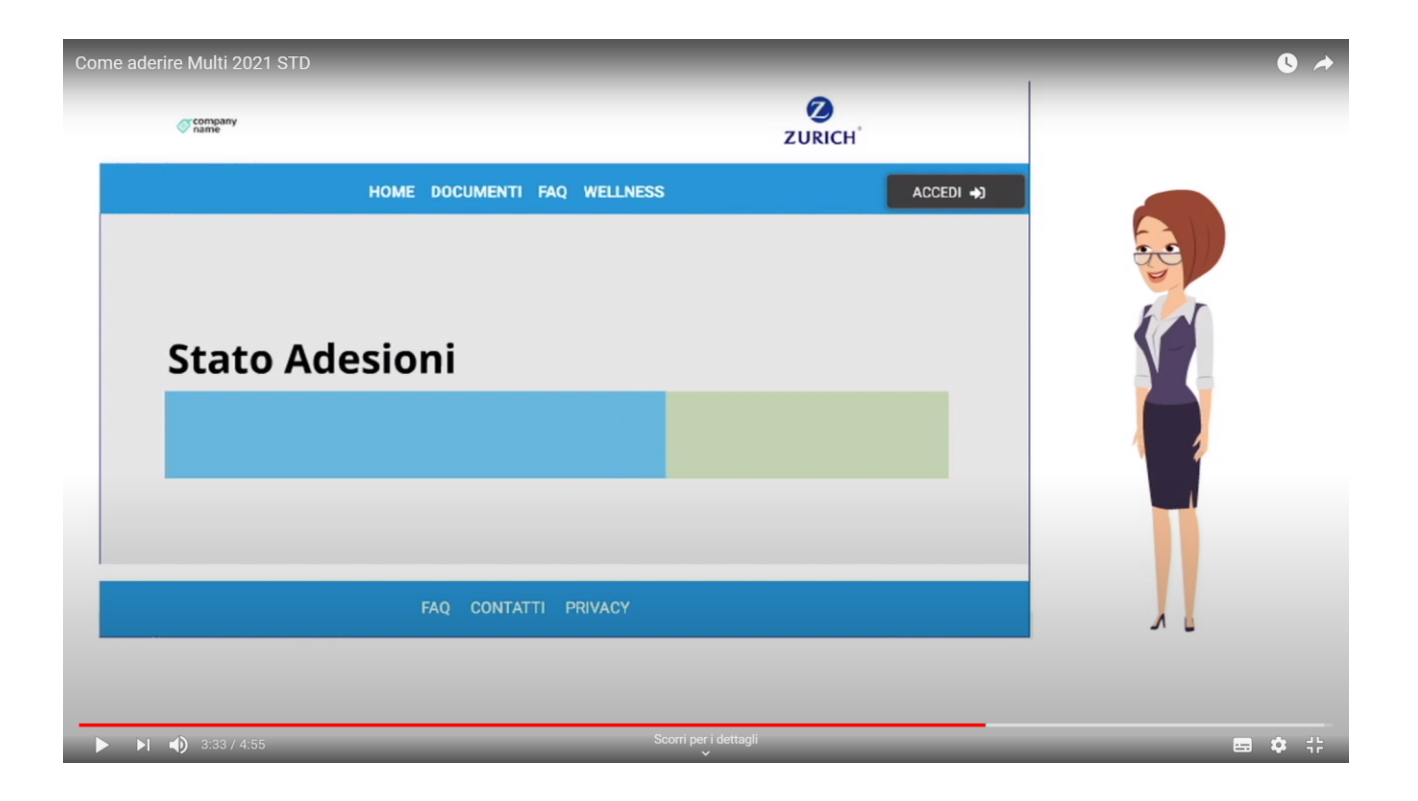

Solo al raggiungimento del minimo degli aderenti sarà effettuato l'addebito del premio assicurativo e ti verrà confermata via mail l'attivazione della copertura. Con l'e-mail di conferma copertura insieme al contratto assicurativo riceverai anche le istruzioni per accedere all'area riservata per verificare lo stato del tuo contratto.

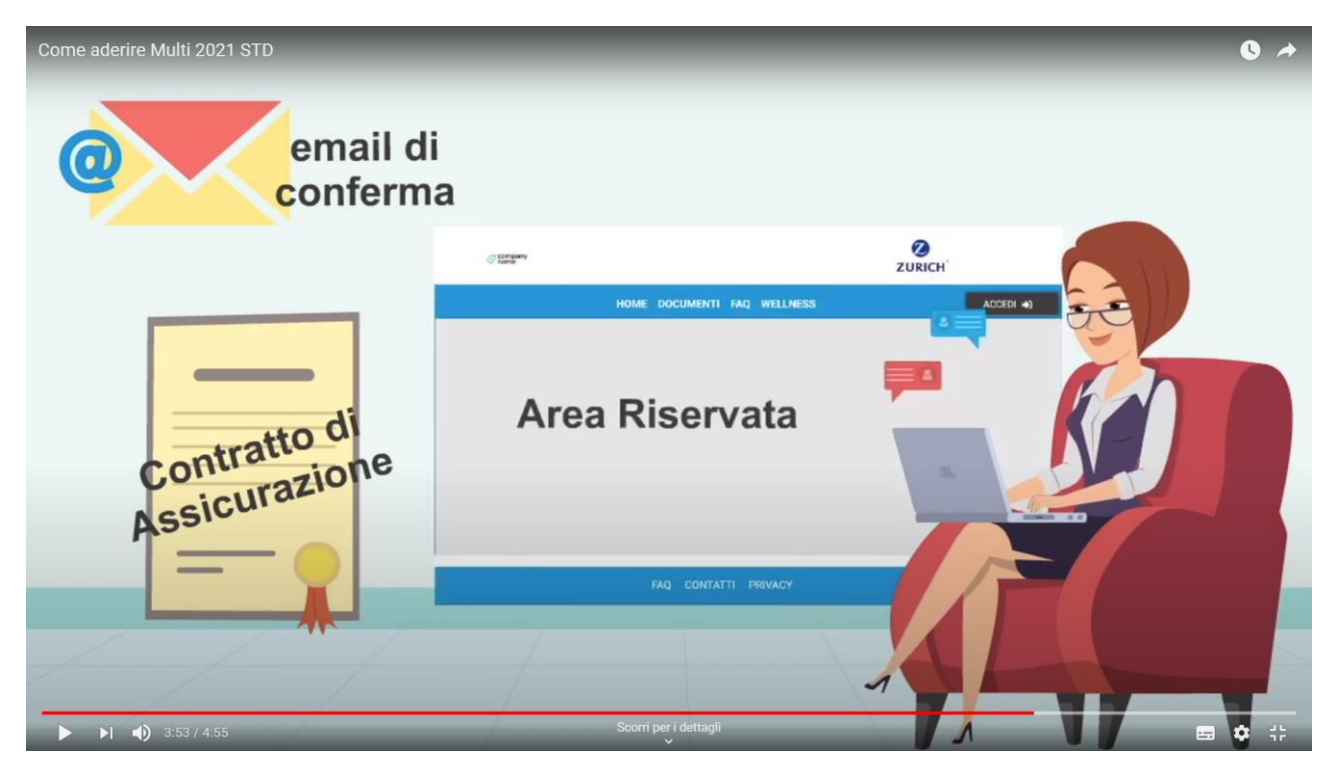

Se invece al termine del periodo previsto di campagna non si riuscisse a raggiungere il numero minimo di aderenti la copertura non potrà attivarsi perché non è stata raggiunta la mutualità minima necessaria.

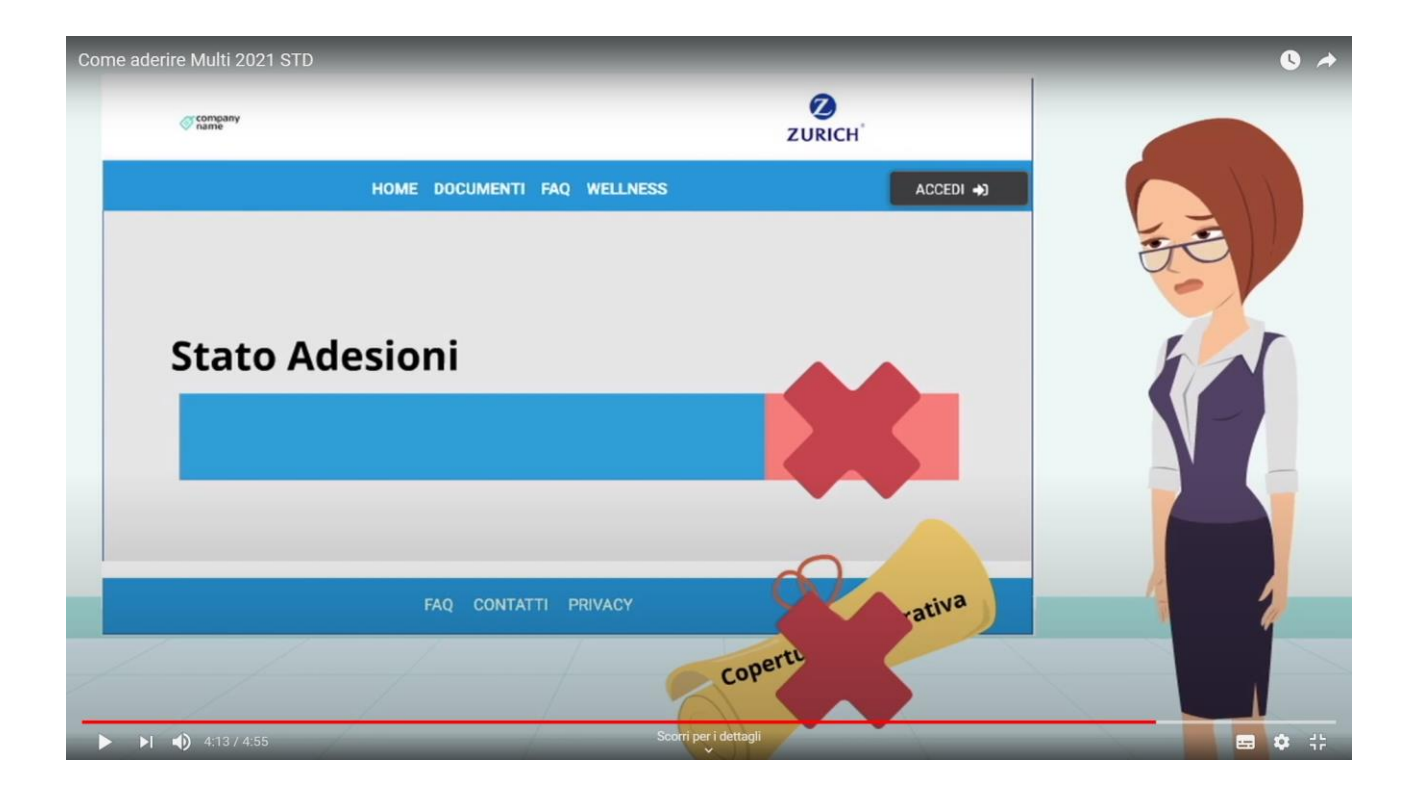